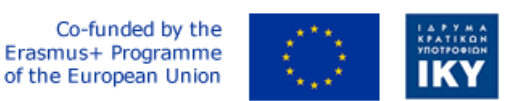

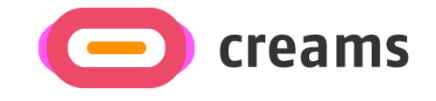

Project Code: 2021-1-EL01-KA220-HED-000027597

# CREAMS

Scaffolding Creativity of Arts Students: Framework, Toolchain, and Educational Material on how to Create their Own Virtual Exhibitions

# **USER MANUAL**

*"Augmented Reality Outdoor Mobile Application" - Norwegian* 

**Disclaimer.** The European Commission support for the production of this publication does not constitute an endorsement of the contents, which reflects the views only of the authors, and the Commission cannot be held responsible for any use which may be made of the information contained therein.

Version 1.0

## Innhold

| 1. Generell informasjon                                | 5  |
|--------------------------------------------------------|----|
| 1.1 Organisering av håndboken                          | 5  |
| 1.2 Oversikt over mobilapplikasjoner                   | 5  |
| 2. Sammendrag av systemet                              | 6  |
| 2.1 Krav til maskinvare og programvare                 | 6  |
| 2.2 Tilgangsnivåer for brukere                         | 6  |
| 2.3 Personvern og vilkår                               | 6  |
| 3. Hvordan laste ned/få tilgang til mobilapplikasjonen | 7  |
| 3.1 Last ned prosess                                   | 7  |
| 3.2 Installasjonsprosess                               | 8  |
| 4. Funksjoner/funksjoner (Low Fidelity-verktøy)        | 11 |
| 4.1 Hjem-fanen                                         | 11 |
| 4.2 I Hjem-delen                                       | 15 |
| 4.3 Innendørs seksjon                                  | 16 |
|                                                        |    |

### Liste over figurer

| Figur 1 Skjermbilde fra Chrome                                                          | 7  |
|-----------------------------------------------------------------------------------------|----|
| Figur 2 Skjermbilde fra Chrome (prosjektets nettsted)                                   | 7  |
| Figur 3 Installasjonsprogram for Android-pakker                                         | 8  |
| Figur 4 Chromes forslag om å endre tillatelse                                           | 9  |
| Figur 5 Pakkeinstallasjonsprogrammet ber om installasjon                                | 9  |
| Figur 6 Skjermbilde for endelig pakkeinstallasjonsprogram                               | 10 |
| Figur 7 Programmets startskjerm                                                         | 10 |
| Figur 8: Nærmeste galleri og nærmeste grafikkknapper på startskjermen                   | 11 |
| Figur 9 Enhetens popup-vindu for posisjonstilgang                                       | 11 |
| Figur 10 Brukerens nåværende posisjon med nærmeste kunstverk/galleri i røde nåler       | 12 |
| Figur 11 Infovindu med detaljer om kunstverket                                          | 12 |
| Figur 12 Navigasjonsikon                                                                | 13 |
| Figur 13 Veibeskrivelse mot kunstverket                                                 | 13 |
| Figur 14 Øyeblikksbilder av programmets melding om å flytte kameraet for plandeteksjon. | 14 |
| Figur 15 Øyeblikksbilder av programmets indikasjon på plandeteksjon.                    | 14 |
| Figur 16 Øyeblikksbilder av applikasjonens kunstforstørrelse                            | 15 |
| Figur 17 Øyeblikksbilder av applikasjonens indikasjon på at markøren er for langt unna  | 15 |
| Figur 18 Øyeblikksbilder av programmets In Home-funksjon                                | 16 |
| Figur 19 Øyeblikksbilder av applikasjonens innendørsfunksjon                            | 17 |

### Liste over forkortelser

#### Forkortelse

#### Definisjon

Application Programming Interface APK AR GPS MB Nettadresse

Grensesnitt for applikasjonsprogrammering Android-pakkesett Utvidet virkelighet Globalt posisjoneringssystem Megabyte Enhetlig ressurslokalisering

#### 1. Generell informasjon

#### 1.1 Organisering av håndboken

Brukerhåndboken består av følgende fire deler:

- 1. Generell informasjon
- 2. Sammendrag av systemet
- 3. Hvordan laste ned mobilapplikasjonen
- 4. Bruke mobilapplikasjonen

**Generell** informasjon-delen forklarer i generelle termer, mobilapplikasjonen overview og delene av brukerhåndboken. Denne delen gir en beskrivelse av formålet og omfanget av brukerhåndboken og problemene som vil bli løst ved å samhandle med denne.

Systemsammendrag-delen forklarer om maskinvare- og programvarekravene for tilgang til mobilapplikasjonen og brukertilgangsnivåer. Denne delen gir en oversikt over systemets funksjoner, funksjoner og drift, inkludert de spesifikke funksjonene på høyt nivå som utføres av systemet.

**Slik laster du ned mobilapplikasjonen-delen** forklarer alternativene som er tilgjengelige for å laste ned/få tilgang til mobilapplikasjonen.

**Bruk av mobilapplikasjonsdelen** gir en detaljert beskrivelse av mobilapplikasjonens funksjoner. Denne delen beskriver hver spesifikke funksjon i systemet.

#### 1.2 Oversikt over mobilapplikasjoner

Augmented Reality Outdoor Mobile Application Augmented Reality (AR)-appen er utviklet for CREAMs prosjekt og er for tiden i sin high fidelity og siste utgave. Målet er å utvide kunststudentenes kunstverk og gallerier gjennom bruk av en telefon, og berike utendørs utstillingsopplevelsen.

Håndboken presenterer denne applikasjonsutgavens krav til installasjon og tar for seg alle mulige hindringer og feil som kan oppstå gjennom installasjonsprosessen og applikasjonens bruk. Ved å lese denne håndboken vil brukeren kunne betjene applikasjonen fullt ut og rikelig.

#### 2. Sammendrag av systemet

Denne delen forklarer om maskinvare- og programvarekravene for tilgang til applikasjons-/programvare- og brukertilgangsnivåer.

#### 2.1 Krav til maskinvare og programvare

Denne mobilapplikasjonen er kun utviklet for Android-mobiltelefoner. Følgende forutsetninger må være oppfylt for å sikre funksjonaliteten:

Maskinvare:

- Fungerende GPS-mottaker.
- Fungerende Wi-Fi-antenne.
- Fungerende bakovervendt (verdens) kamera
- Mobilbatteri i god stand.
- Minimum 50 MB ledig lagringsplass.

Programvare:

- Minimum API-nivå (Application Programming Interface): 27 (Oreo 8.1 Androidplattformversjon)
- ARCore-støttet enhet (enhetslisten som inkluderte alle støttede modeller etter produsent finner du <u>her</u>)
- GPS-tjeneste aktivert.
- Internett-tilkobling.
- En oppdatert nettleser.
- <u>Google Maps</u> installert og oppdatert.

#### 2.2 Tilgangsnivåer for brukere

Mobilapplikasjonen krever ingen registrering. Gjestemodus er programmets standard driftsmodus for versjonen med lav gjengivelse.

#### 2.3 Personvern og vilkår

Ingen personlig informasjon samles inn, og ingen registrering/autentisering er nødvendig for bruk av AR-mobilapplikasjonen. Applikasjonen vil kreve brukerens plassering for navigasjonsprosessen når Google Maps er i drift. Denne informasjonen administreres og behandles av Google og er underlagt personvernreglene. Det vil også kreve kameratillatelse hvis brukerne ønsker å forsterke artefakter. Ingen identifiserende data lagres på prosjektets servere.

#### 3. Hvordan laste ned/få tilgang til mobilapplikasjonen

Denne delen presenterer de fullstendige trinnene som kreves for installasjonen av AR-mobilappen. De forberedte skjermbildene ble tatt under installasjonsprosedyren for applikasjonen i en Galaxy A32 5G-telefonenhet. Den har en Android-versjon av 13 installert, en 6.5 tommers skjerm, internettilgang via Wi-Fi, standard nettleser er Chrome, GPS-posisjon er slått på og batterinivået over 60 %.

#### 3.1 Last ned prosess

Mobilappen er tilgjengelig for nedlasting på denne URL-en: https://creams-project.eu/creamsar-outdoor.apk. Ved å gå til denne URL-adressen vises følgende skjermbilde (Skikkelse 1) vises, noe som indikerer at Android-pakken (APK)-filen lastes ned og ber deg om å åpne den for å installere den (Skikkelse 2).

| ter en a carden de project, partieur en activitées, project en anti-<br>de project de project partieur de project en anti-<br>de project de project de project de project de project de project<br>de project de project de project de project<br>de project de project de project de project de project<br>de project de project de project de project<br>de project de project de project de project<br>de project de project de project de project<br>de project de project de project<br>de project de project de project<br>de project de project<br>de project<br>de pr | nloading file<br>otification for download status        | Details | File dow<br>(9.30 MB)                                                   | /nloaded<br>creams-project.eu                                                                             | Ope                                                                                                    |
|----------------------------------------------------------------------------------------------------|---------------------------------------------------------|---------|-------------------------------------------------------------------------|----------------------------------------------------------------------------------------------------|----------------------------------------------------------------------------------------------------|
| in f   Control Control Co                                                                                                    | news about the project, partners' activities, project e | vents   | Latest new                                                              | s about the project, partners' activit                                                                    | ies, project events                                                                                          |
| Im       €       Im       Im <td< td=""><td rowspan="3"></td><td></td><td>Uddate fa</td><td>Muttiplier even<br/>Tore a look at the<br/>look place on the<br/>contest<br/>Learn more 2</td><td>ent<br/>CREAMS multiplier event that<br/>Bith of Nevember 2022 in the</td></td<>                                                                                                    |                                                         |         | Uddate fa                                                               | Muttiplier even<br>Tore a look at the<br>look place on the<br>contest<br>Learn more 2                     | ent<br>CREAMS multiplier event that<br>Bith of Nevember 2022 in the                                          |
| in f © №<br>Contact us at indeptermanu-projectes<br>Stemap<br>Acont CHAMAS<br>Consortum<br>Project Hausts<br>Project Hausts<br>Project Hausts<br>Project Hausts<br>News & Creats                                                                                                    |                                                         |         | PCI 20                                                                  | Paper Accept<br>Conference<br>Wa are heapy for<br>transverk approver<br>transverk approver<br>team more > | ted at PCI 2022<br>norm you that the paper<br>g the decays of the and student.<br>ting 38 exhibitions' with. |
| Sitemap<br>Anord CHANS<br>Construm<br>Project Hauss<br>Publications<br>Polit<br>News & Eyents<br>Support<br>Contact                                                                                                    |                                                         |         | in<br>Centaet us at infomen                                             | f @                                                                                                    | ð 😼                                                                                                    |
| PoCI<br>Never & Events<br>Support<br>Contact                                                                                                    |                                                         |         | Sitemap<br>About CREAMS<br>Consorburn<br>Project Results<br>hubications |                                                                                                    |                                                                                                    |
| Contast                                                                                                    |                                                         |         | PoCI<br>News & Events<br>Support                                        |                                                                                                    |                                                                                                    |
|                                                                                                    |                                                         |         | Contact                                                                 |                                                                                                    |                                                                                                    |
|                                                                                                    |                                                         |         | 111                                                                     | $\bigcirc$                                                                                                | <                                                                                                    |

For tilrettelegging kan APK-filen også finnes i din lokale lagringsmappe (Skikkelse 3).

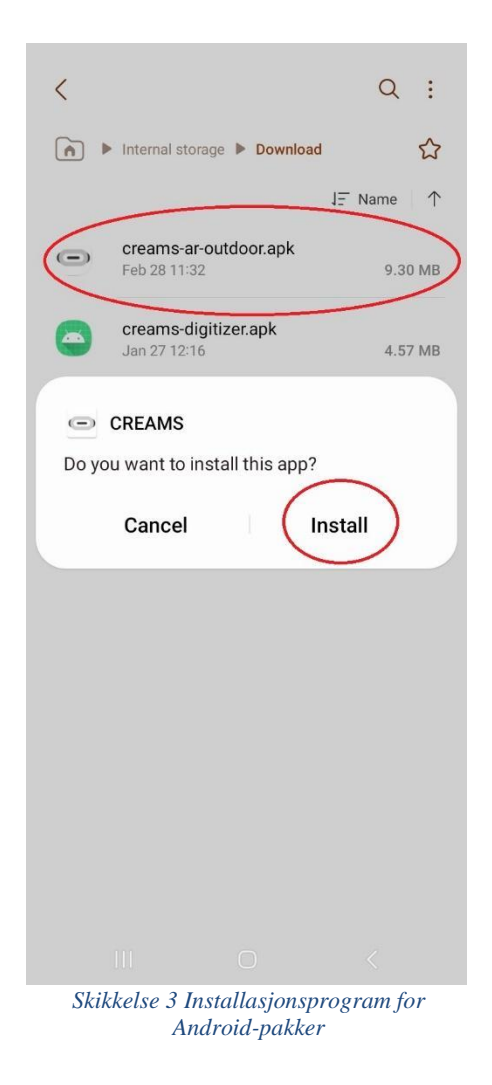

#### **3.2 Installasjonsprosess**

Ved å åpne APK-filen vil systemet enten be deg om å installere CREAMS-applikasjonen (hvis du allerede har gitt Chrome tillatelse til å installere ukjente apper fra denne kilden), eller veilede deg til Innstillinger, og be deg om å gi Chrome tillatelse til å installere ukjente applikasjoner (Skikkelse 4 og Skikkelse 5). Kontroller at den sirklede sidelinjen er i riktig posisjon (som vist i Skikkelse 5). Du kan alltid tilbakestille dette alternativet ved å vri den samme sidelinjen i motsatt retning i innstillingene.

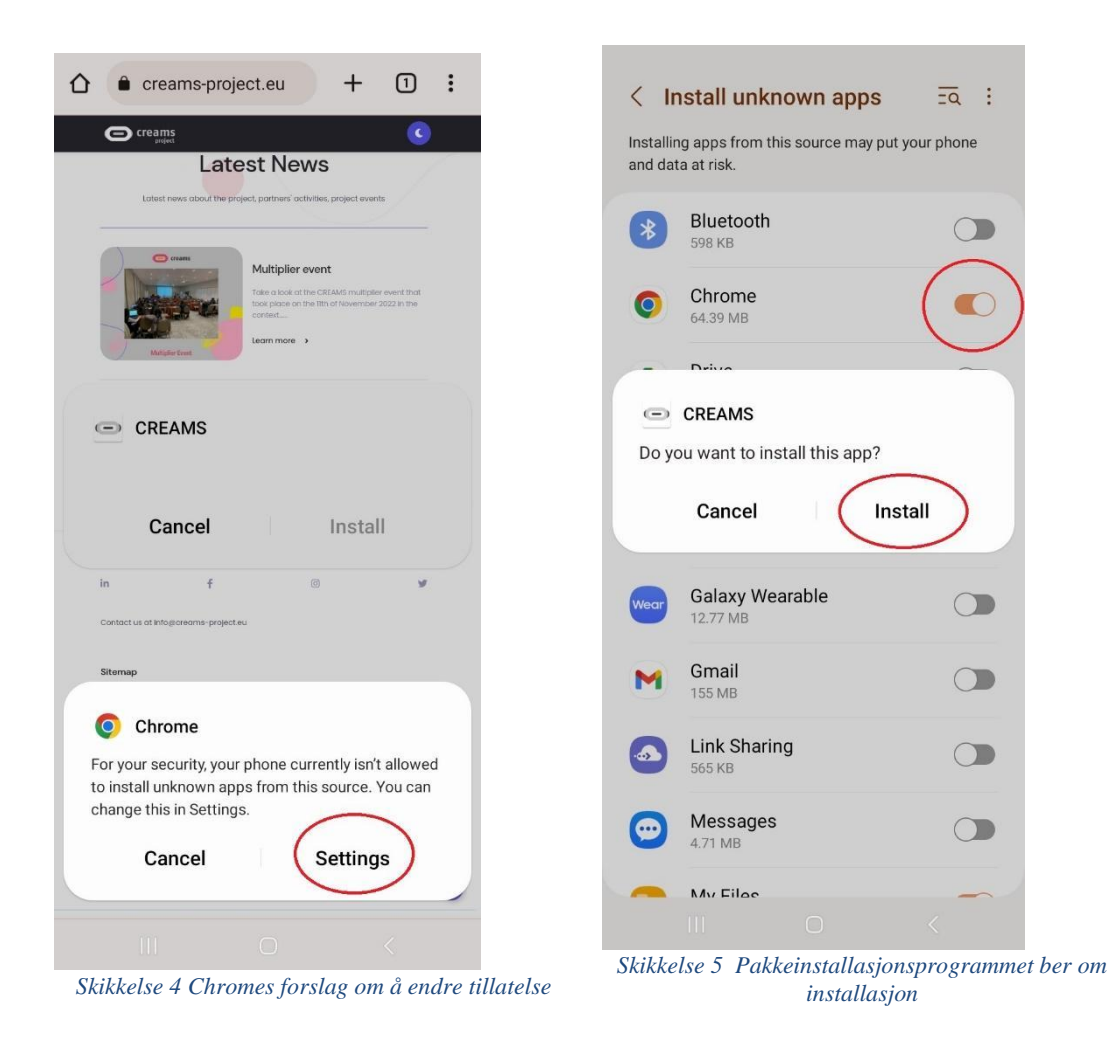

Når installasjonen er fullført, vises skjermen Skikkelse 6 vises, og hjemmesiden til CREAMs AR-mobilapplikasjon (Skikkelse 7) vil dukke opp.

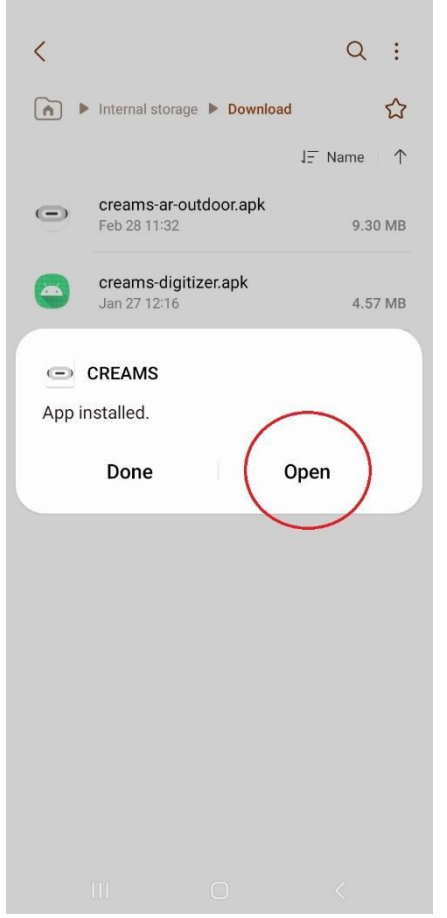

Skikkelse 6 Skjermbilde for endelig pakkeinstallasjonsprogram

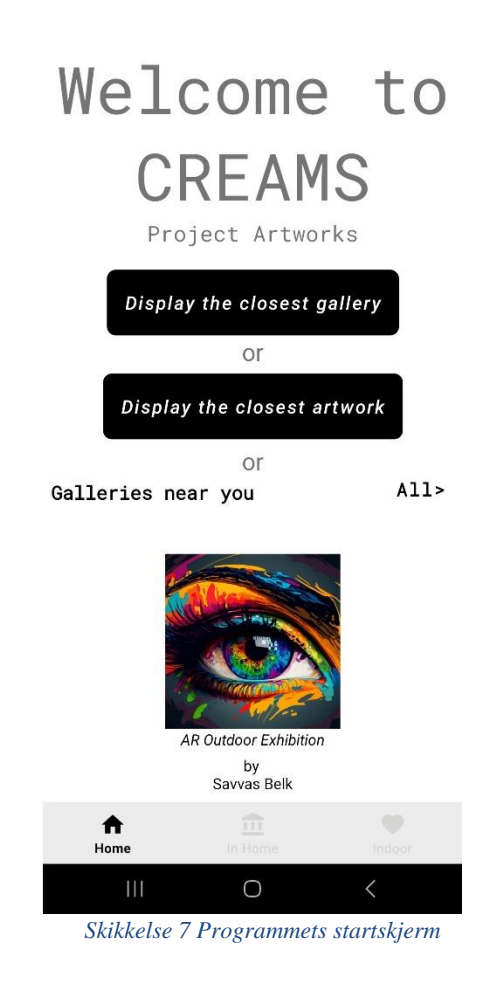

#### 4. Funksjoner/funksjoner (Low Fidelity-verktøy)

#### 4.1 Hjem-fanen

Applikasjonens hjemmeside inkluderer:

- To knapper (sirklet inn Skikkelse 8).
- En gjenvinnervisning.
- En navigasjonsmeny nederst.

Den nederste navigasjonsmenyen er plassert nederst på telefonens skjerm. Brukeren kan navigere fra Hjem-fanen til I Hjem-fanen og Innendørs-fanen.

Resirkuleringsvisningen er plassert over den nederste navigasjonsmenyen. Det er en horisontalt rullbar meny som viser alle de publiserte galleriene. Den roterer ved å sveipe en finger mot venstre.

Den siste funksjonen i hjem-fanen er de to svarte knappene. Når du trykker på knappene, vil knappene be brukeren om å gi CREAMS-applikasjonen tilgang til enhetens plassering. Brukeren bør velge «Mens du bruker appen» (Skikkelse 9).

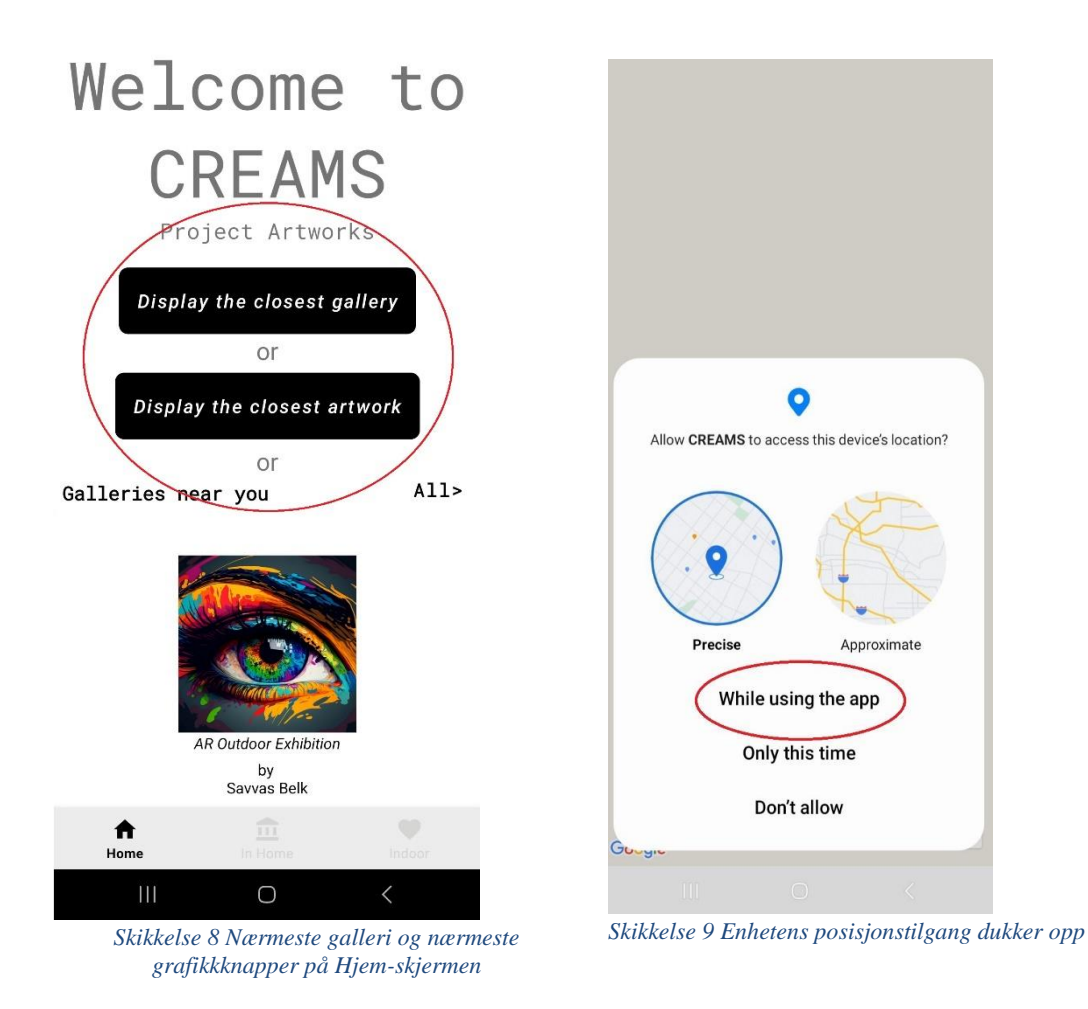

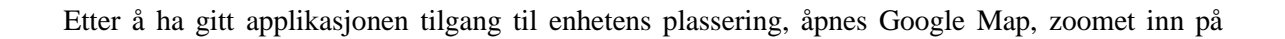

brukerens posisjon (Skikkelse 10). Det nærmeste galleriet/kunstverket vil bli indikert med en rød nål (eller flere i tilfelle et galleri med mange kunstverk). Ved å klikke på en nål vises et miniatyrbilde, tittelen og eierens navn i et informasjonsvindu (Skikkelse 11).

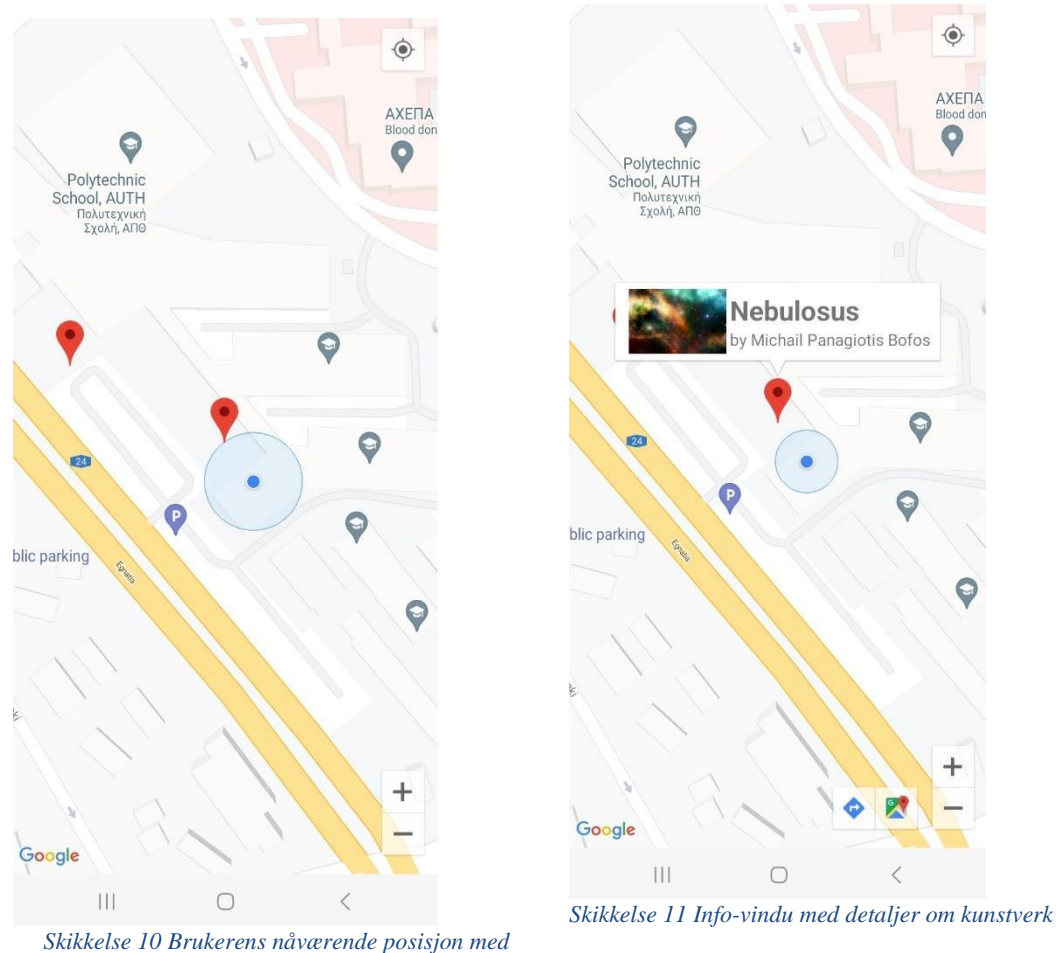

nærmeste kunstverk/galleri i røde nåler

#### Navigasjonsmodus:

Brukeren kan navigeres mot det nærmeste kunstverket ved å trykke på navigasjonsikonet nederst til høyre (sirklet inn 12). Denne handlingen åpner Googles kartveibeskrivelser der du kan bestemme overføringen din mot det valgte kunstverket (Skikkelse 13).

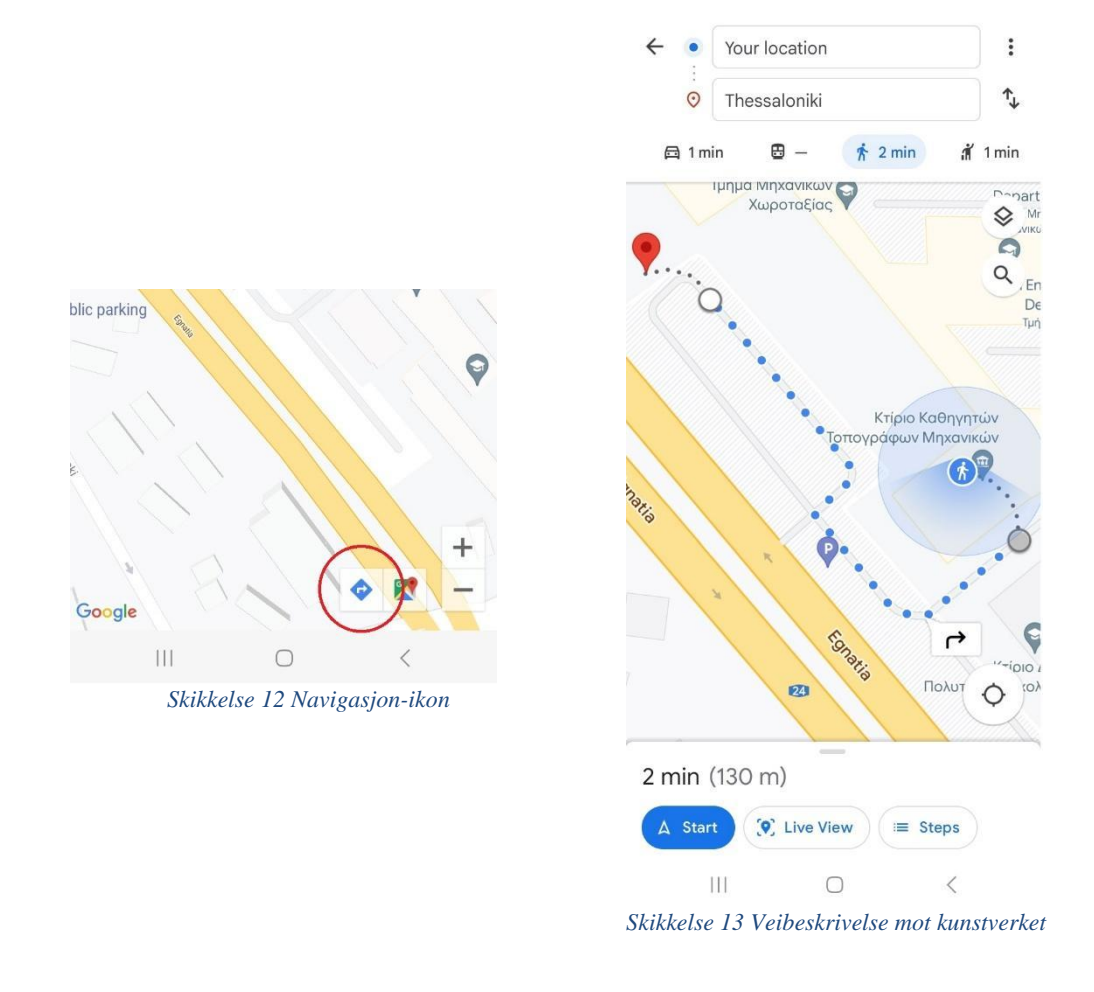

#### Utvidelsesmodus:

Hvis brukeren trykker på infovinduet og deres plassering er i nærheten av kunstverket, åpnes telefonens kamera, og applikasjonen ber brukeren om å flytte telefonen for å finne et passende plan for å utvide det valgte kunstverket (Skikkelse 14).

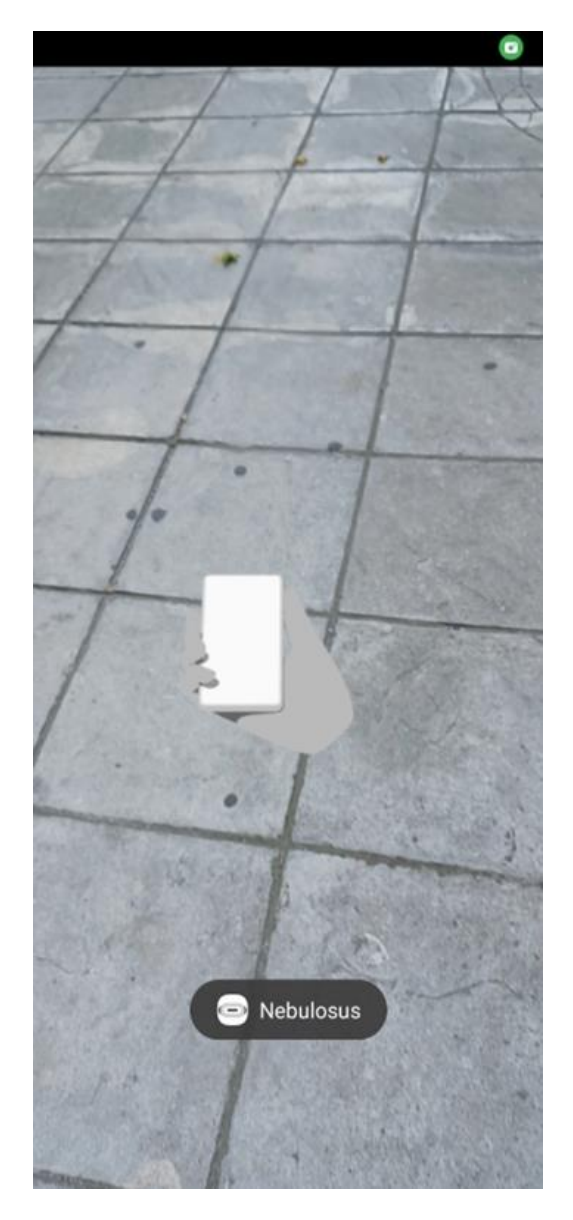

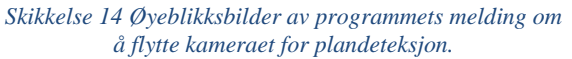

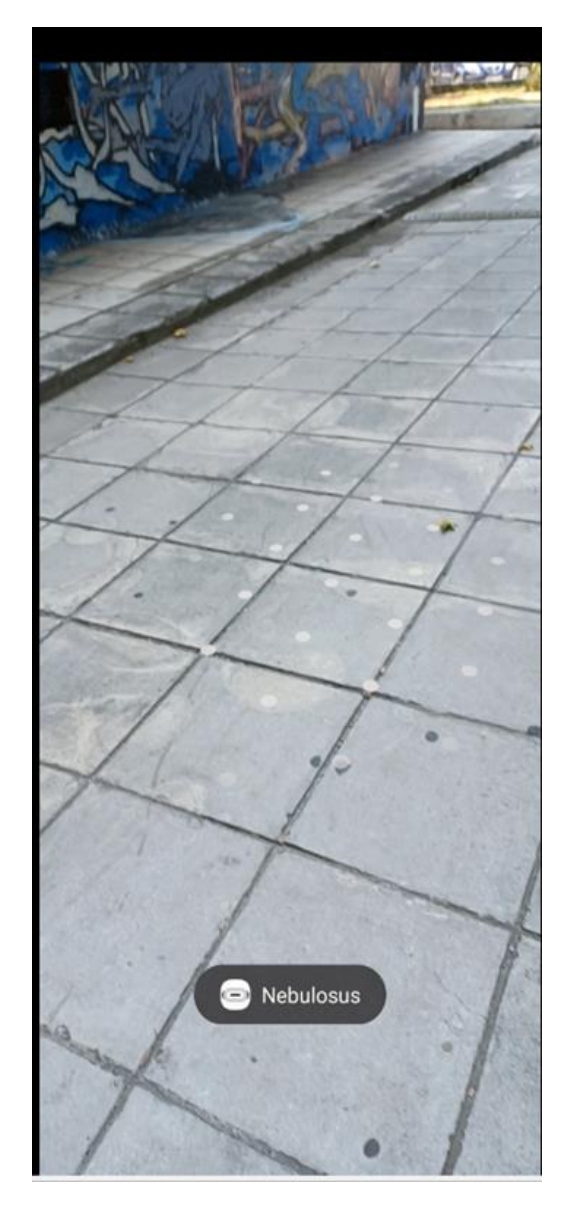

Skikkelse 15 Øyeblikksbilder av programmets indikasjon på plandeteksjon.

Plandeteksjon: Prikker vises når applikasjonen identifiserer et plan som den kan forsterke bildet på. Ved å trykke på prikkene (Skikkelse 15), kan brukeren vise den utvidede grafikken (Skikkelse 16).

Avstandsbegrensning: Hvis brukeren er for langt unna kunstverket, viser applikasjonen en melding som indikerer at de må komme nærmere pinnen for forstørrelse (Skikkelse 17).

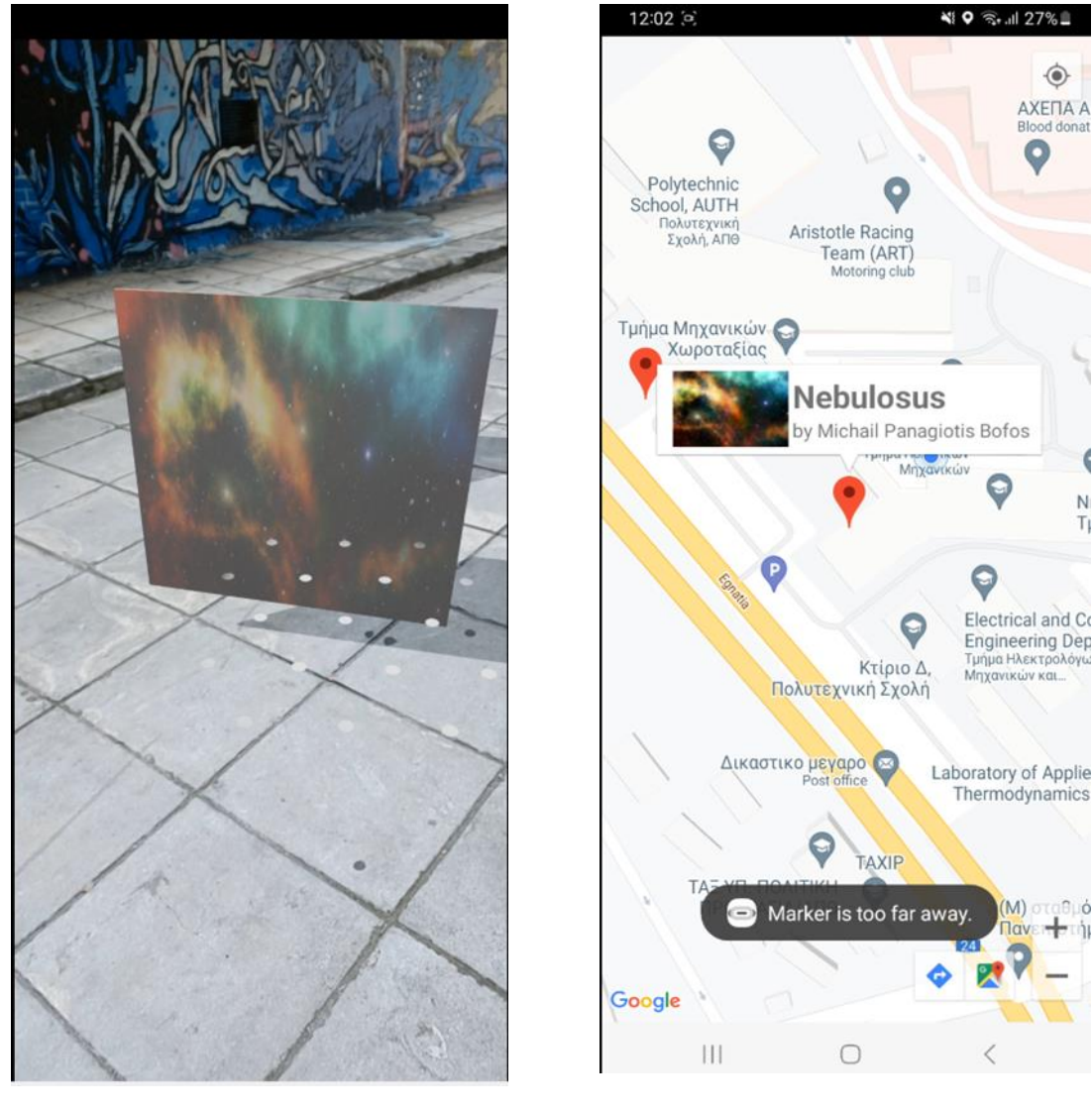

Skikkelse 16 Øyeblikksbilder av applikasjonens kunstforstørrelse

Skikkelse 17 Øyeblikksbilder av applikasjonens indikasjon på at markøren er for langt unna

. ΑΧΕΠΑ Α Blood donat

> Ν T

> > ó

#### 4.2 I Hjem-delen

Den andre funksjonen til applikasjonen er In Home Augmentation. Ved å klikke på den nederste navigasjonsmenyen og velge In Home-ikonet får brukerne tilgang til alle tilgjengelige kunstverk som de kan utvide etter eget skjønn (Skikkelse 18).

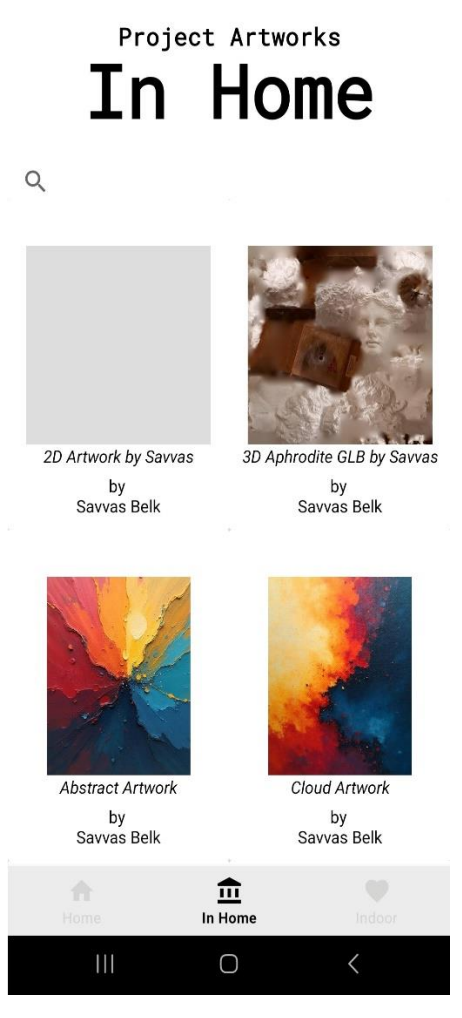

Skikkelse 18 Øyeblikksbilder av applikasjonens In Home-funksjon

Utvidelsesprosessen er den samme som den i den nærmeste kunstverks-/galleriforstørrelsesmodusen, der kameraet åpnes, applikasjonen søker et passende plan for forstørrelse, og ved vellykket deteksjon (indikert med prikker), kan brukeren se det utvidede kunstverket gjennom telefonens kamera.

#### 4.3 Innendørs seksjon

Den endelige funksjonen til applikasjonen er innendørs forstørrelse. Ved å velge innendørsikonet fra den nederste navigasjonsmenyen, kan brukere klikke på "SKANN QR-KODE"-knappen (Skikkelse 19), som aktiverer telefonens kamera for å skanne en tilgjengelig QR-kode.

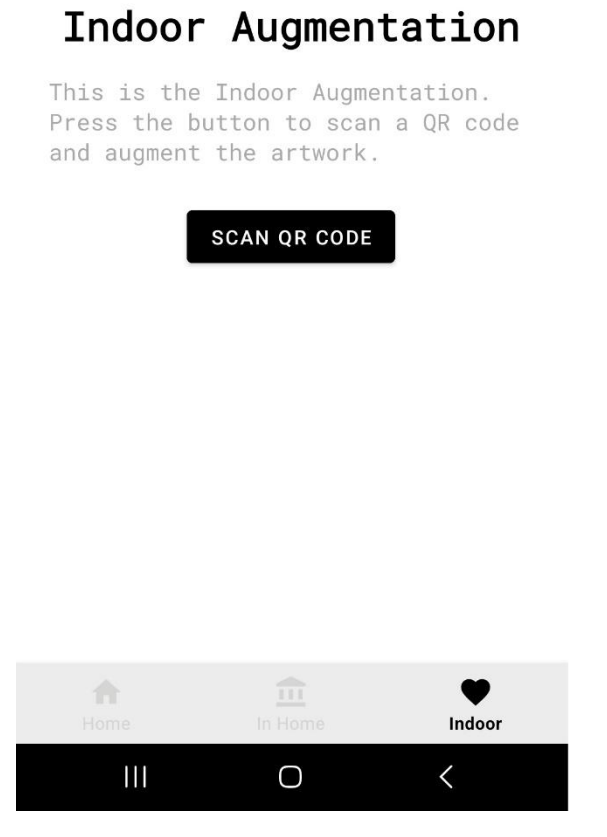

Skikkelse 19 Øyeblikksbilder av applikasjonens innendørsfunksjon

Utvidelsesprosessen begynner når QR-koden er skannet. Kameraet åpnes, applikasjonen søker etter et passende plan å forsterke, og når det oppdages (indikert med prikker), kan brukeren view det utvidede kunstverket gjennom telefonens kamera.